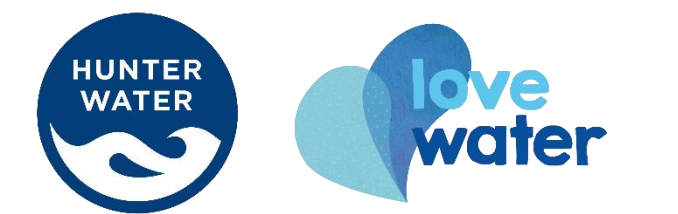

HUNTER

SERVICES

曲

1

# Lodge Hydraulic Design Assessment

DEVELOPMENT

5

~

**Plumbing and Connections** 

Hydraulics Assessment

DOCUMENTS

6

Hydraulic Design Assessment Application

Customer Contract. 🔀 Learn more

The Hydraulic assessment of designs is undertaken to ensure the

proposed development works do not detrimentally impact the integrity and operation of our water and sewer systems. The assessment is also undertaken to ensure the development complies with the requirements of our Operating Licence and

REVIEW

7

PAYMEN

~

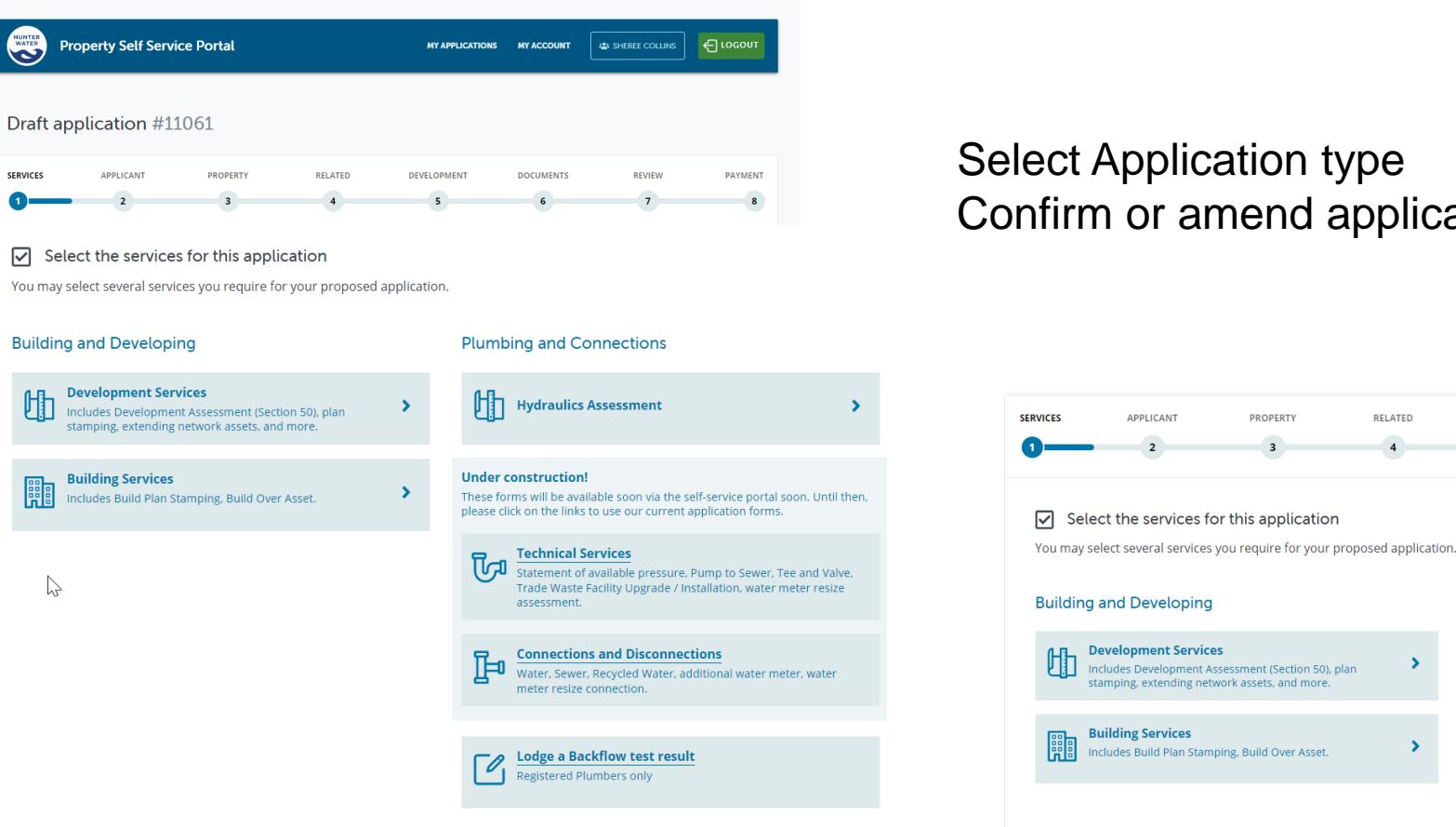

## Confirm or amend applicant details

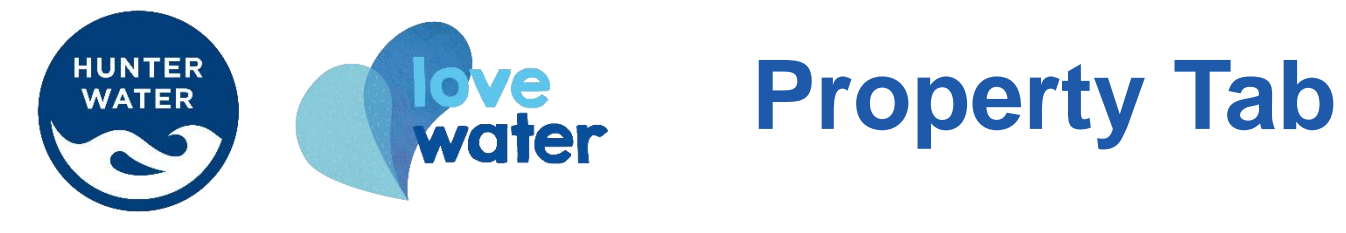

| HUNTER    | Property Self Service Portal                                                                         | мү                                                                    | APPLICATIONS                         | MY ACCOUNT       |                                   | <b>€</b> госопт                       |                         |
|-----------|----------------------------------------------------------------------------------------------------|-----------------------------------------------------------------------|--------------------------------------|------------------|-----------------------------------|---------------------------------------|-------------------------|
| Draf      | t application #11061                                                                                 |                                                                       |                                      | ſſ               | <b>11</b> Property                |                                       |                         |
|           | APPLICANT PROPERTY RI                                                                                | elated Development                                                    | SPECIFICATION                        | Th               | e details of the p                | property being                        | developed               |
| The other | Property<br>details of the property being developed.                                                 |                                                                       |                                      |                  | <b>Developm</b><br>Please enter t | <b>ent address</b><br>the existing ad | <b>3</b><br>dress of th |
|           | Development address                                                                                  |                                                                       |                                      |                  | address using                     | g the search be                       | low, please             |
|           | Please enter the existing address of the propert<br>address using the search below, please try enter | y, or intended address of the pr<br>ring each address detail individu | operty if not y<br>ually in the fiel | et de:<br>ds th: | 36 honeysuc                       |                                       |                         |
|           | Type your street number and name or PO Box add                                                       | P-10-SEBICI                                                           | -                                    |                  | 36 HONEYSU                        | CKLE DRIVE, NEV                       | VINA BEACH              |
|           | Street number and name                                                                               |                                                                       |                                      |                  | 36 HONEYSU                        | CKLE DRIVE, ANI                       | NANDALE QL              |
|           | e.g. 36 Honeysuckle Dr                                                                               |                                                                       |                                      |                  | 36 HONEYSU                        | CKLE DRIVE, BOI                       | KARINA QLD              |
|           | Suburb or Town                                                                                       | State                                                                 | F                                    | Postco           | 36 HONEYSU                        | CKLE AVENUE, K                        | AWUNGAN (               |
|           |                                                                                                    |                                                                       |                                      |                  |                                   |                                       |                         |

The Development Address field will look up the address as you type. Not all addresses may yet be in our system. Where no address is automatically populated, move the the boxes below and manually type address.

### ddress

sting address of the property, or intended address of the property if not yet designated. If you're unable to find the earch below, please try entering each address detail individually in the fields that follow.

| 36 honeysuck                                | ^  |
|---------------------------------------------|----|
| 36 HONEYSUCKLE DRIVE, NEWCASTLE NSW 2300    | î. |
| 36 HONEYSUCKLE STREET, UMINA BEACH NSW 2257 |    |
| 36 HONEYSUCKLE DRIVE, ANNANDALE QLD 4814    |    |
| 36 HONEYSUCKLE DRIVE, BOKARINA QLD 4575     |    |
| 36 HONEYSUCKLE AVENUE, KAWUNGAN QLD 4655    |    |
|                                             |    |

#### **Development address**

Please enter the existing address of the property, or intended address of the property if not yet designated. If you're unable to find the address using the search below, please try entering each address detail individually in the fields that follow.

| Type your street number and name or PO Box address to searc | h        |           | ~      |
|-------------------------------------------------------------|----------|-----------|--------|
| Street number and name                                      |          |           |        |
| e.g. 36 Honeysuckle Dr                                      |          |           |        |
| Suburb or Town                                              | State    | Postcode  |        |
| e.g. NEWCASTLE                                              | e.g. NSW | e.g. 2300 |        |
| Subdivision / Development stage name                        |          | Opt       | tional |
| e.g. Queen Grove - Stage 2                                  |          |           |        |

#### 🔀 Lots included in the development

Please enter the lot details for the proposed development site below and we will look up the address for you to confirm. If your development is over multiple lots, use the "+ add another lot" button to include the additional lot details.

#### How do I find my lot details?

Your solicitor or land surveyor should be able to help you find your lot details. You can also try a property search online. If this application relates to part of a staged development or if your new lot is yet to be registered, please provide your previous or existing lot details so we can better locate your development location

When entering your plan number, please include the plan type prefix, e.g. DP, SP or CP, followed by the numbers

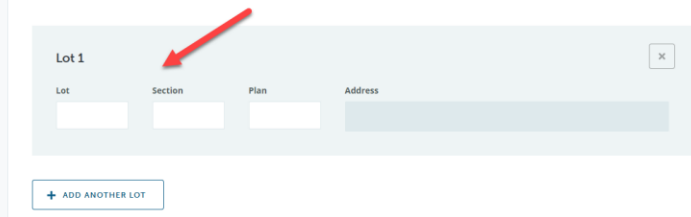

If you do not know your Lot and DP, you can simply look it up by following the instructions.

If your Lot and DP has not yet been registered you can still enter it and progress through the application.

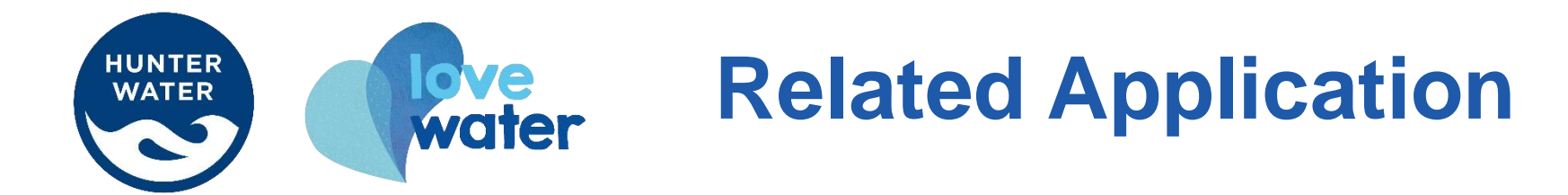

In many instances another application may be required before you submit your Hydraulics application, for example a Development Assessment Application.

This page allows you to choose the application related to your Hydraulic Assessment based on the Lot & Plan number details you have entered.

Or, you can provide your own. If a Development Application was lodged prior to the introduction of our new portal, it may not be returned.

If your application is related to a Group Home, you may not need a Development Application and therefore can proceed past this point.

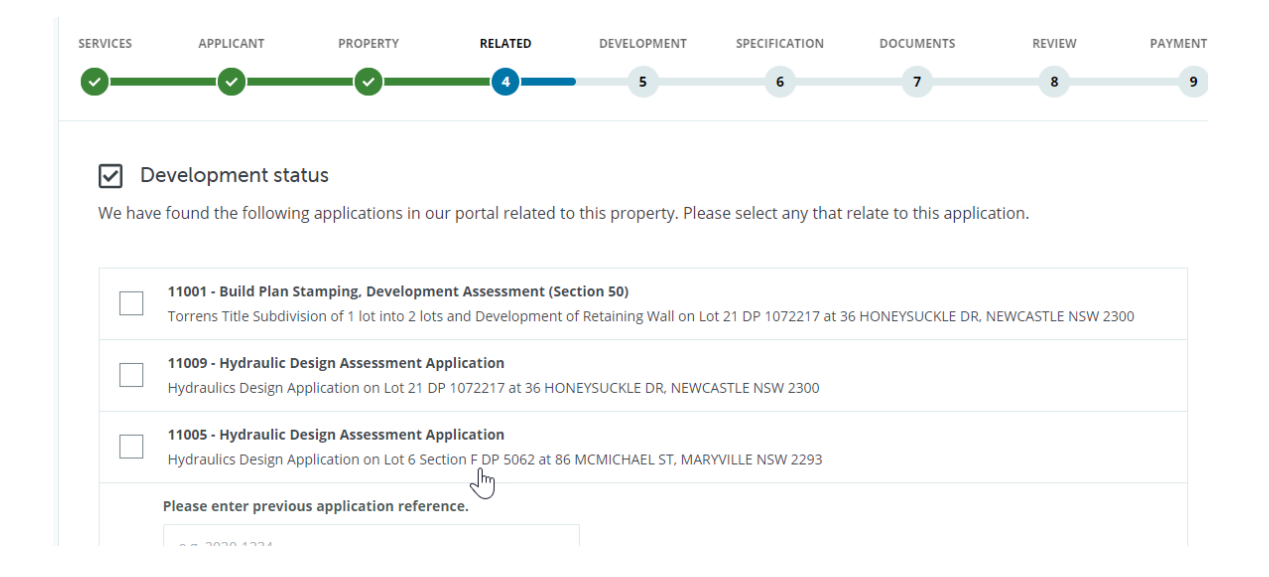

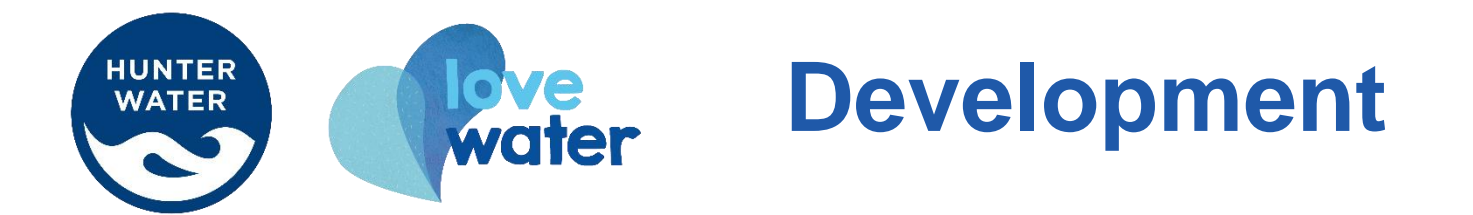

Here you are asked to provide information about the development.

| )raft ap  | oplication           | #11061               |                     |                     |                 |           |        |      |
|-----------|----------------------|----------------------|---------------------|---------------------|-----------------|-----------|--------|------|
| RVICES    | APPLICANT            | PROPERTY             | RELATED             | DEVELOPMENT         | SPECIFICATION   | DOCUMENTS | REVIEW | PAYM |
| >         |                      | <b></b>              | <b></b>             | 5                   | 6               | 7         | 8      |      |
|           |                      |                      |                     |                     |                 |           |        |      |
|           | velopment cat        | egory                | slassify your dow   | alanmant            |                 |           |        |      |
| Please se | lect from the follo  | wing categories to   | classify your devi  | elopment.           |                 |           |        |      |
|           | Residential - Dual C | occupancy / Multi Un | its                 |                     |                 |           |        |      |
|           | Residential - Group  | home                 |                     |                     |                 |           |        |      |
|           | Commercial           |                      |                     |                     |                 |           |        |      |
| 0         | Industrial           |                      |                     |                     |                 |           |        |      |
|           | Mixed Use Develop    | ment                 |                     |                     |                 |           |        |      |
|           |                      |                      |                     |                     |                 |           |        |      |
|           |                      |                      |                     |                     |                 |           |        |      |
| Has       | a Development Ass    | essment been applie  | ed for in respect o | f this property?    |                 |           |        |      |
| 0         | Yes 💿 No             |                      |                     |                     |                 |           |        |      |
|           |                      |                      |                     |                     |                 |           |        |      |
| Y         | ou are required to   | apply for a Develo   | pment Assessme      | ent before applying | for Hydraulics. |           |        |      |
|           |                      |                      |                     |                     |                 |           |        |      |

Where a Development Application has not been applied for and your Hydraulic application is not for a Group Home, you will be asked to complete the Development application first. Note: a Section 50 does not need to have been issued on this property to lodge this application.

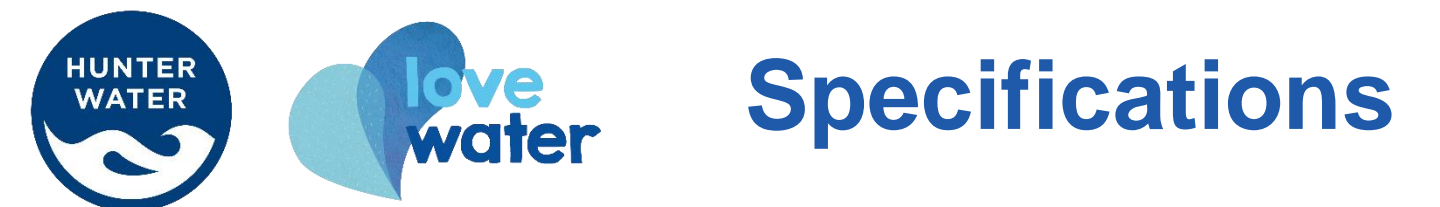

Here you are asked to enter the specifications of your plumbing and drainage works. Additional items may be added as required.

You will be advised if there are any mandatory requirements that you have missed.

| S       | APPLICANT                          | PROPERTY            | RELATED                  | DEVELOPMENT | SPECIFICATION | DOCUMENTS | REVI |
|---------|------------------------------------|---------------------|--------------------------|-------------|---------------|-----------|------|
|         | <b></b>                            | <b></b>             | <b></b>                  | <b></b>     | 6             | 7         | 8    |
| Hvd     | Iraulics specifi                   | cation              |                          |             |               |           |      |
| , nya   | vide the details of                |                     | la sino fan thia davada. |             |               |           |      |
| ase pro | vide the details of                | your nydraulics d   | lesign for this develo   | pment.      |               |           |      |
|         |                                    |                     |                          |             |               |           |      |
| Wat     | er                                 |                     |                          |             |               |           |      |
| Propo   | osed domestic wate                 | r meter size        |                          |             |               |           |      |
| Ple     | ase select a size                  |                     |                          |             |               | -         |      |
| If nee  | eded, add a commer                 | cial or fire consum | ption meter              |             |               |           |      |
| Addit   | ional meter size                   |                     | Optional                 |             |               |           |      |
| Ple     | ease select a size                 |                     | •                        |             |               |           |      |
|         |                                    |                     |                          |             |               |           |      |
| +       | <ul> <li>ADD ANOTHER ME</li> </ul> | TER                 |                          |             |               |           |      |
| Is it a | non-standard conn                  | ection?             |                          |             |               | (         | D    |
| 0 Y     | ies 🔿 No                           |                     |                          |             |               |           |      |
| Nomi    | inate the water sup                | ply probable simul  | taneous demand (litre    | s/second)   | 5             |           |      |
|         |                                    |                     |                          |             |               |           |      |

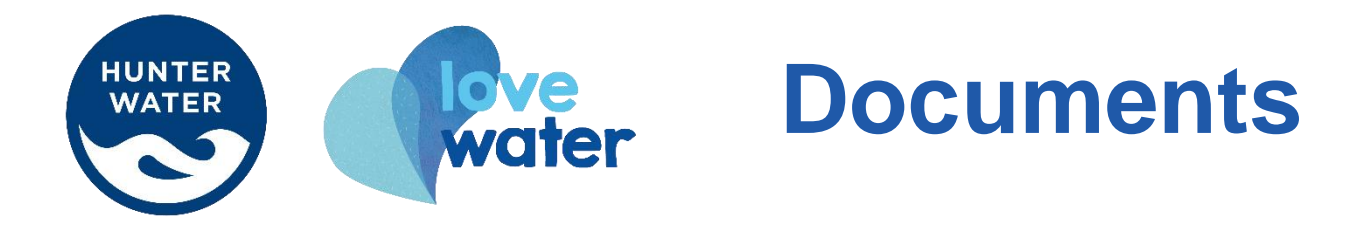

### Dpload documents

Please update your documents by dragging into the area below or clicking to browse to a file on your device.

Please review this checklist for plans that need to be submitted with the application (PDF only). Indicate which features are in the plans being submitted.

Please ensure street names are visible o

| [ |                                        |
|---|----------------------------------------|
|   | Drop your documents or click to browse |
|   |                                        |
|   | PDF                                    |
|   | Humiter + Copy                         |
| L | Тсор                                   |

## Simply drag your file from your computer and drop it in the document box. Or you can click on it to browse your computer.

### Please indicate what is included in your plans:

| Location of our water and sewer mains (required)                                               |
|------------------------------------------------------------------------------------------------|
| Location of existing/proposed water connections, water meters and sewer connections (required) |
| Size of house drains (required)                                                                |
| Street names are visible (required)                                                            |
| Location of backflow prevention devices for domestic and/or fire                               |
| Reduced Levels of sewer overflow gullies, floors and 1 in 100 year flood levels                |
| Internal domestic water supply                                                                 |
| Internal fire hose reel supply                                                                 |
| Internal fire hydrant/sprinkler supply                                                         |
| Fire water storage air gap & over flow requirements                                            |

We will ask you to review your documentation to ensure it includes the required information. If not, we may send it back to you for further information to be included.

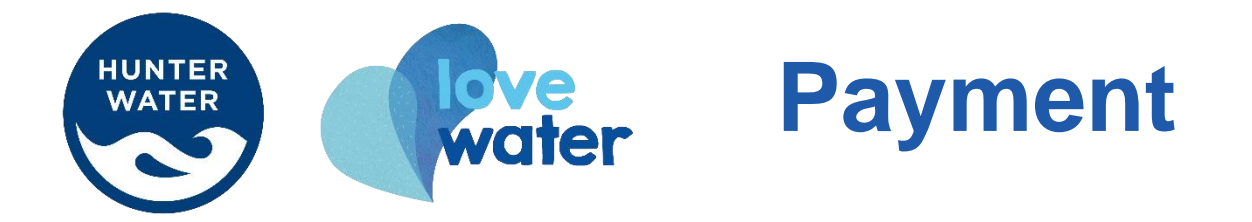

Once you have completed your application you can choose to pay now or where you have other application to lodge, you can hold payment and pay all of your applications together. This will remain in your draft applications until paid.

| Draft application | ns |     |              |             |      |           |
|-------------------|----|-----|--------------|-------------|------|-----------|
| ✓ 11193           |    | , i | Ready to pay | 18 Feb 2022 | VIEW | \$ 197.00 |
| PAY NOW           |    |     |              |             |      |           |

When you are ready, select all the applications you wish to pay for and it the pay now button.

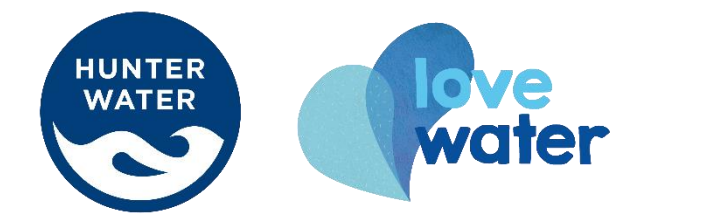

## **Application Progress**

## Applications with Hunter Water

These are current open applications that have been submitted to Hunter Water for processing and assessment.

| Application # | Development Description / Service        | Status                    | Date | Options |
|---------------|------------------------------------------|---------------------------|------|---------|
| 11035         | Proposed Development - Residential - Dua | l Occupancy / Multi Units |      | VIEW    |
|               |                                          |                           |      |         |

Once your application is lodged you can track it in your My Applications Portal under 'Applications with Hunter Water'.

Once completed it will move to your 'Assessed Applications' section and you will also be sent an email. All your applications will be kept in your portal for future reference.

## E Assessed applications

These are past applications which have been submitted and assessed by Hunter Water.

|               | Hydraulic Design Assessment               | Assessment complete | 6 Mar 2022 | DOWNLOAD |
|---------------|-------------------------------------------|---------------------|------------|----------|
| 11241         | Development - Residential - Dual Occupano | zy / Multi Units    |            | VIEW     |
| Application # | Development Description / Service         | Status              | Date       | Options  |